#### PANDUAN

## PENGGUNAAN APLIKASI SIMPKB PENDIDIKAN DAN PELATIHAN KURIKULUM 2013 (DIKLAT K13) UNTUK INSTRUKTUR (MENTOR)

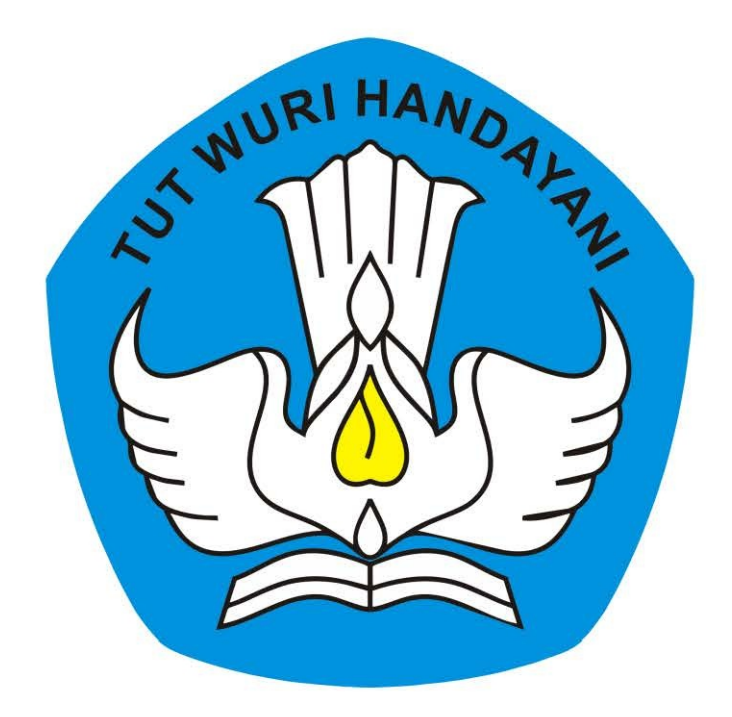

# KEMENTERIAN PENDIDIKAN DAN KEBUDAYAAN REPUBLIK INDONESIA

2018

## **Table of Contents**

| Introduction                                              | 1.1   |
|-----------------------------------------------------------|-------|
| Kelola Kelas Diklat                                       | 1.2   |
| Login Layanan SIM PKB K13                                 | 1.2.1 |
| Kelola Penilaian Peserta Diklat                           | 1.2.2 |
| Cetak Sertifikat Diklat untuk Pengampu                    | 1.2.3 |
| PANDUAN PENGGUNAAN APLIKASI MONITORING & EVALUASI (MONEV) | 1.3   |
| Unduh Aplikasi                                            | 1.3.1 |
| Login dan Beranda                                         | 1.3.2 |
| Buat Laporan                                              | 1.3.3 |
| Lihat Hasil Pelaporan Monev                               | 1.3.4 |

#### PANDUAN PENGGUNAAN APLIKASI SIMPKB

#### PENDIDIKAN DAN PELATIHAN KURIKULUM 2013 (DIKLAT K13)

#### untuk IN / Mentor

KEMENTERIAN PENDIDIKAN DAN KEBUDAYAAN REPUBLIK INDONESIA

#### KELOLA PENILAIAN PESERTA KELAS

Instruktur yang sudah ditunjuk sebagai pengampu kelas diklat K13 bertugas melakukan pengelolaan kelas diklat tersebut. Tugas utama dari instruktur kelas adalah melakukan penilaian peserta kelas diklat dan melakukakan pelaporan kegiatan diklat melalui aplikasi Monev SIM PKB.

#### 1.1 Login Layanan SIMPKB K13

Instruktur yang sudah ditunjuk oleh LPMP Provinsi yang menaunginya akan memperoleh surat akun layanan yang dapat digunakan untuk mengakses layanan SIMPKB K13, berikut langkah singkat login layanan SIMPKB K13 oleh instruktur :

- 1. Login menggunakan surat akun yang diperoleh dari LPMP pada layanan SIMPKB https://app.simpkb.id
- 2. Masukan username dan password login sesuai dengan yang tertera pada surat akses layanan tersebut.

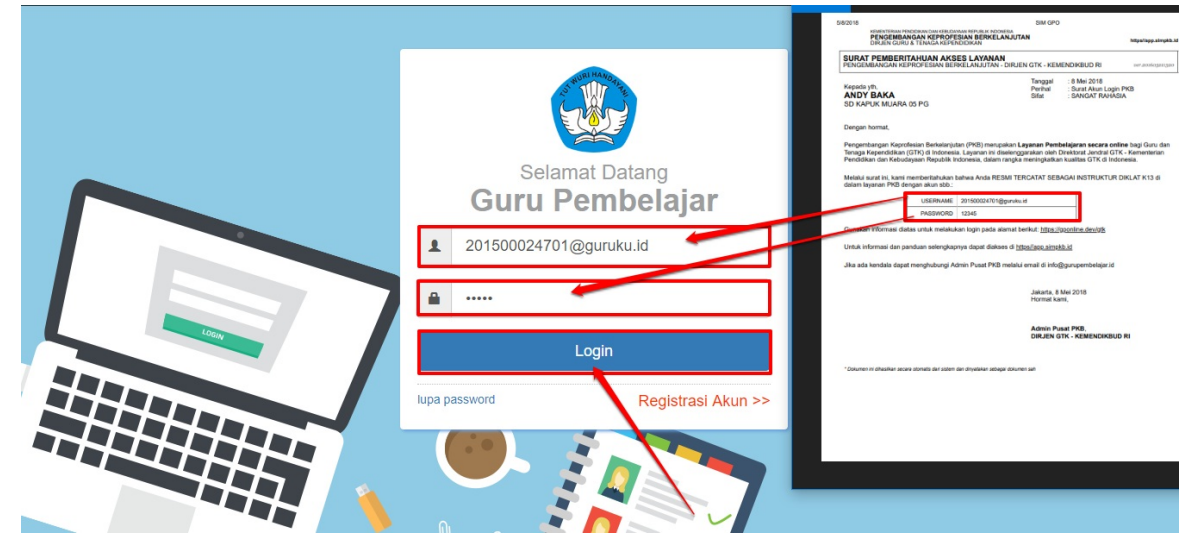

3. Selanjutnya, instruktur / widyaiswara akan ditampilkan halaman beranda layanan yang dapat diakses.

| 💑 🚍 Beranda                                 |                                               |                        | ANDY BAKA               |
|---------------------------------------------|-----------------------------------------------|------------------------|-------------------------|
| Fitur Lain untuk Anda                       |                                               |                        |                         |
| Ο                                           |                                               | é                      | <b>6</b> ,              |
| MONEV Diklat                                | Materi Diklat                                 | Layanan Info GTK       | Kelas Diklat K13        |
| Monitoring & Evaluasi pelaksanaan<br>Diklat | Daftar Materi Diklat KS, PS dan Guru<br>Mapel | Tautan menuju Info GTK | Kelola Kelas Diklat K13 |
| <b>6</b> 9                                  | <b>i</b>                                      | 8                      |                         |
| Riwayat Capaian                             | Riwayat Pelatihanku                           | Profilku               |                         |

#### 1.2 Kelola Penilaian Peserta Diklat

Instruktur atau widyaiswara selain bertugas menjadi mentor di kelas diklat yang telah ditentukan, IN/WI juga bertugas melakukan penilaian peserta kelas diklat yang diampunya, berikut langkah singkat melakukan penilain terhadap peserta kelas diklat melalui SIMPKB :

1. Setelah IN/WI login pada layanan SIMPKB, pada halaman beranda IN/WI pilih fitur menu Kelas Diampu Diklat K13

| s <sup>ave</sup>                           |                                             |                                               | FADLI ANDIKA P.        |
|--------------------------------------------|---------------------------------------------|-----------------------------------------------|------------------------|
| Fitur Lain untuk Anda                      |                                             |                                               |                        |
| <b>•</b> •                                 | O                                           |                                               | <b>É</b>               |
| Kelas diampu Diklat K13                    | MONEV Diklat                                | Materi Diklat                                 | Layanan Info GTK       |
| Daftar Kelas yang diampu pada Dikla<br>K13 | Monitoring & Evaluasi pelaksanaan<br>Diklat | Daftar Materi Diklat KS, PS dan Guru<br>Mapel | Tautan menuju Info GTK |
| Verval Data                                | <b>i</b>                                    | <b>6</b> 4                                    | <b>2</b>               |

2. Selanjutnya IN/WI akan ditampilkan daftar kelas yang diampu, untuk dapat melakukan penilaian terhadap peserta kelas, pastikan kelas tersebut sudah berstatus **MULAI**.

| SEANO = | Daftar Kelas Diampu Diklat K                                                                                                    | 13                 |                       |                                |   | FADL | I ANDIKA |
|---------|----------------------------------------------------------------------------------------------------|--------------------|-----------------------|--------------------------------|---|------|----------|
| Tahu    | in 2018 🔻                                                                                                    |                    |                       |                                | ۹ | Ŧ    | c        |
| •       | Rayon SD - Prop. D.K.I. Jakarta:Kota<br>Jakarta Pusat[0160_006]:KK1 Agama<br>Mapei: Agama (SD)<br>Jenis Bantuan: Banpem Pusat<br>Instansi Pengelola -                 | Status Pelaksanaan | Peserta<br>2 / 40 org | Aksi selanjutnya<br>EDIT NILAI |   |      | :        |
| •       | Rayon SD - Prop. D.K.I. Jakarta:Kota<br>Jakarta Utara[0161_002]:KK1 Kelas<br>Bawah<br>Mapei: Kelas Bawah (SD)<br>Jenie Bantuan: Banpern Pusat<br>Instansi Pengelola - | Status Pelaksanaan | Peserta<br>4 / 40 org | Aksi selanjutnya<br>EDIT NILAI |   |      | :        |
|         |                                                                                                    | < +                | lalaman 1 dari 1      | >                              |   |      |          |

3. Untuk mulai melakukan penilaian, klik tombol EDIT NILAI.

| DEMO | 🚍 Daftar Kelas Diampu Diklat K13                                                                                                    |                                                                     |                       |                                |   | FADLI ANDIKA P. |   |  |
|------|----------------------------------------------------------------------------------------------------|---------------------------------------------------------------------|-----------------------|--------------------------------|---|-----------------|---|--|
| Tahu | n 2018 👻                                                                                                    |                                                                     |                       |                                | ٩ | Ŧ               | c |  |
| e    | Rayon SD - Prop. D.K.I. Jakarta:Kota<br>Jakarta Pusat[0160_006]:KK1 Agama<br>Mapei: Agama (SD)<br>Jenis Bantuan: Banpem Pusat<br>Instansi Pengelola -                 | Status Pelaksanaan<br>(1) (2) (2) (2) (2) (2)<br>(2) Pengampu Kelas | Peserta<br>2 / 40 org | Akai selanjutnya<br>EDIT NILAI |   |                 | ÷ |  |
| •    | Rayon SD - Prop. D.K.I. Jakarta:Kota<br>Jakarta Utara[0161_002]:KK1 Kelas<br>Bawah<br>Mapei: Kelas Bawah (SD)<br>Jenis Bantuan: Banpern Pusat<br>Instansi Pengelola - | Status Pelaksanaan                                                  | Peserta               | Aksi selanjutnya<br>EDIT NILAI |   |                 | ÷ |  |
|      |                                                                                                    | < 1                                                                 | Halaman 1 dari 1      | , \                            |   |                 |   |  |

4. Selanjutnya IN/WI akan diarahkan pada halaman penilaian peserta kelas, isikan komponen penilaian pada kolom isian nilai

#### yang telah disediakan sistem, perhatikan gambar.

| ← | Hasil P                                                                       | Penilaian Diklat K13                                        |                |                      |                             |                    |                |             |
|---|-------------------------------------------------------------------------------|-------------------------------------------------------------|----------------|----------------------|-----------------------------|--------------------|----------------|-------------|
|   | Nilai Pe                                                                      | eserta untuk Kelas:<br>n nilai antara 0 sampai <b>100</b> . |                |                      |                             |                    |                |             |
|   | 🚔 Rayon SD - Prop. D.K.I. Jakarta:Kota Jakarta Utara[0161_002]:KK1 Kelas Atas |                                                             |                |                      |                             |                    |                |             |
|   |                                                                               | Nama Peserta                                                | Nilai<br>Sikap | Nilai<br>Ketrampilan | Absensi<br>Kehadiran<br>90% | Nilai<br>Tes Akhir | Nilai<br>Akhir | Predikat    |
|   |                                                                               | DAYNIS PUSPITO DEWANTARI<br>No.Peserta UKG: 201503362381    | 90             | 80                   | ~                           | 100                | 90.4           | Baik Sekali |
|   |                                                                               | NINA NUR AMALIA<br>No. Peserta UKG: 201501592497            | 100            | 80                   | $\sim$                      | 100 <b>d</b>       | 92.8           | Baik Sekali |
|   |                                                                               | IJTIHADI IMAM SEPTIAN<br>No.Peserta UKG: 201501931469       | 0              | 0                    |                             | ©<br>0             | 0              | Kurang      |
| 0 | Ketika                                                                        | LIA OKTAVIA<br>n Nilai Sikap (NS)                           | 0              | 0                    |                             |                    | 0              | ??          |

- Ketikan Nilai Keterampilan (NK)
- Klik untuk centang absensi kehadiran > 90%
- Ketikan Nilai Test Akhir (TA) (nilai TA hanya dapat diisikan jika absensi kehadiran peserta lebih atau sama dengan 90%)
- 5. Sistem akan menghitung dengan perumusan Nilai Akhir (NA) = [{(NS x 40%)+(NK x 60%)} x 60%] + [TA x 40%]
- 6. Sistem juga akan otomatis menentukan Predikat dari hasil perolehan NA :
  - NA diatas 90 sampai 100 = Amat Baik
  - NA diatas 80 sampai 90 = Baik
  - NA diatas 70 sampai 80 = Cukup
  - NA diatas 60 sampai 70 = Sedang
  - NA 60 kebawah = kurang

7. Ulangi langkah ke-4 diatas untuk melakukan penilaian peserta kelas lainnya. Jika telah dinilai semua dan sudah sesuai, silakan

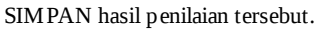

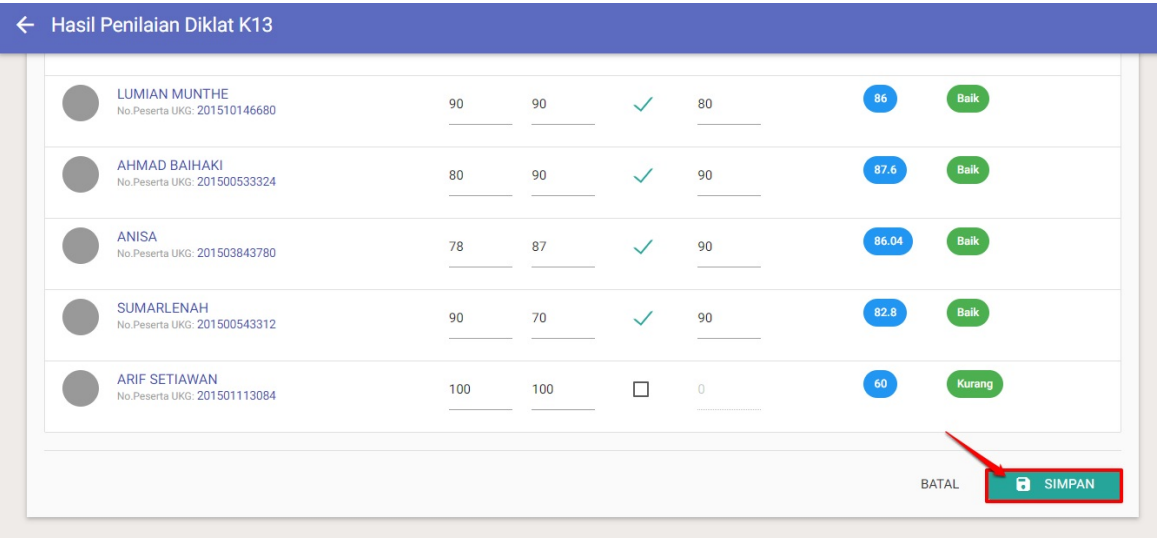

#### Cetak Sertifikat Diklat K13 oleh Pengampu

Instruktur atau widyaiswara setelah bertugas sebagai pengampu pada kelas diklat dapat mencetak sertifikat sebagai pengampu melalui akun masing-masing, berikut langkah singkat cetak sertifikat diklat oleh pengampu:

1. Setelah IN/WI login pada layanan SIMPKB, pada halaman beranda IN/WI pilih fitur menu Kelas Diampu Diklat K13

| Beranda                                    |                                             |                                               | Fadli Andika P.        |
|--------------------------------------------|---------------------------------------------|-----------------------------------------------|------------------------|
| Fitur Lain untuk Anda                      |                                             |                                               |                        |
| <b>6</b> 9                                 | O                                           |                                               | Ê                      |
| Kelas diampu Diklat K13                    | MONEV Diklat                                | Materi Diklat                                 | Layanan Info GTK       |
| Daftar Kelas yang diampu pada Dikla<br>K13 | Monitoring & Evaluasi pelaksanaan<br>Diklat | Daftar Materi Diklat KS, PS dan Guru<br>Mapel | Tautan menuju Info GTK |
| Verval Data                                | <b>¥</b>                                    | <b>6</b>                                      | P                      |

2. Selanjutnya IN/WI akan ditampilkan daftar kelas yang diampu, agar dapat mencetak sertifikat, pastikan kelas yang diampunya telah berstatus berakhir/selesai.

| ahu | in 2018 👗                                                                                                    |                                                                                                    |                       |                                | Q | Ŧ | C |
|-----|----------------------------------------------------------------------------------------------------|----------------------------------------------------------------------------------------------------|-----------------------|--------------------------------|---|---|---|
|     | Rayon SD - Prop. D.K.I. Jakarta:Kota<br>Jakarta Pusat[0160_006]:KK1 Agama<br>Mapei: Agama (SD)<br>Jenis Bantuan:Banpem Pusat<br>Instansi Pengelola -                    | Status Pelaksanaan                                                                                                    | Peserta<br>2 / 40 org | Aksi selanjutnya<br>EDIT NILAI |   |   |   |
|     | Rayon SD - Prop. D.K.I. Jakarta:Kota<br>Jakarta Utara[0161_002]:KK1 Kelas<br>Bawah<br>Mapei: Kelas Bawah (SD )<br>Jenis Bantuan: Bangem Pusat<br>Instransi Peneroloja - | Status Pelaksanaan<br>Image: Status Pelaksanaan       Image: Status Pelaksanaan       Image: Stat | Peserta<br>4 / 40 org | Aksi selanjutnya<br>EDIT NILAI |   |   |   |

3. Pada kelas diklat yang telah selesai, klik tombol opsi dan klik opsi menu Unduh Sertifikat Pengampu Diklat.

| Tahu | n 2018 👻                                                                                                    |                                                               |                       |                                | Q = C                         |
|------|----------------------------------------------------------------------------------------------------|---------------------------------------------------------------|-----------------------|--------------------------------|-------------------------------|
| •    | Rayon SD - Prop. D.K.I. Jakarta:Kota<br>Jakarta Pusat[0160_006]:KK1 Agama<br>Mapei: Agama (SD)<br>Jenis Bantuan: Banpem Pusat<br>Instansi Pengelola - | Status Pelaksanaan                                            | Peserta<br>2 / 40 org | Aksi selanjutnya EDIT NILAI    |                               |
|      | Rayon SD - Prop. D.K.I. Jakarta:Kota<br>Jakarta Utara[0161_002]:KK1 Kelas<br>Bawah<br>Mapei: Kelas Bawah (SD)<br>Jenis Bantuan: Banpern Pusat         | Status Pelaksanaan<br>(1) (1) (1) (1) (1) (1) (1) (1) (1) (1) | Peserta<br>4 / 40 org | Aksi selanjutnya<br>EDIT NILAI | Unduh Sertifikat Pengampu Dil |

4. Berikut contoh hasil unduh sertifikat pengampu diklat yang dapat dicetak oleh pengampu yang bersangkutan.

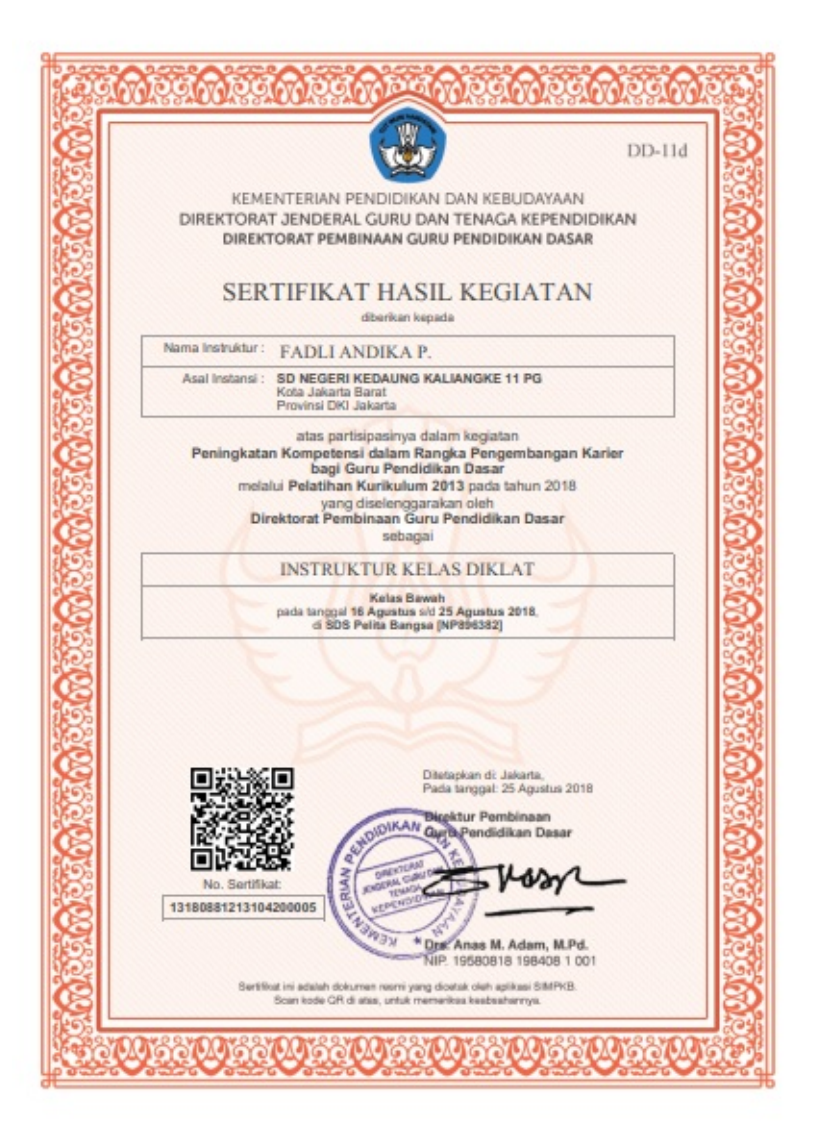

| Struktur Program Peningkatan Kompetensi dalam rangka |
|------------------------------------------------------|
| Pengembangan Karir bagi Guru Pendidikan Dasar        |
| melalui Pelatihan Kurikulum 2013 tahun 2018          |

| No.  | Materi                                                       | JP |
|------|--------------------------------------------------------------|----|
| A. M | ATERI UMUM                                                   | 8  |
| 1.   | Kebijakan dan Dinamika Perkembangan Kurikulum                | 2  |
| 2.   | Penguatan Pendidikan Karakter                                | 2  |
| 3.   | Penerapan Literasi Dalam Pembelajaran                        | 2  |
| 4.   | Penyelenggaraan Pelatihan dan Pendampingan                   | 2  |
| B. M | ATERI POKOK                                                  | 40 |
| 1.   | Kompetensi, Materi, Pembelajaran, dan Penilaian              | 3  |
| 2.   | Analisis Kompetensi, Pembelajaran, dan Penilaian             |    |
|      | a. Analisis Dokumen : SKL, KI-KD, Silabus, dan Pedoman Mapel | 3  |
|      | b. Analisis Materi Dalam Buku Teks Pelajaran                 | 3  |
|      | c. Analisis Penerapan Model Pembelajaran                     | 3  |
|      | d. Analisis Penilaian Hasil Belajar                          | 3  |
| 3.   | Perancangan RPP                                              | 6  |
| 4.   | Praktik Pembelajaran dan Penilaian                           |    |
|      | a. Praktik Pembelajaran dan Penilaian                        | 12 |
|      | b. Review Hasil Praktik                                      | 2  |
| 5.   | Praktik Pengolahan dan Pelaporan Penilaian Hasil Belajar     | 5  |
| C. M | ATERI PENUNJANG                                              | 4  |
| 1.   | Pembukaan : Kebijakan Peningkatan Mutu Pendidikan            | 1  |
| 2.   | Tes Awal                                                     | 1  |
| 3.   | Tes Akhir                                                    | 1  |
| 4.   | Penutupan : Review dan Evaluasi Pelatihan                    | 1  |
|      | TOTAL                                                        | 52 |

5. Untuk melakukan validasi sertifikat, silakan pindai (*scan*) kode bar yang tertera pada hasil unduh sertifikat tersebut (scan dap at dilakukan menggunakan aplikasi pada ponsel).

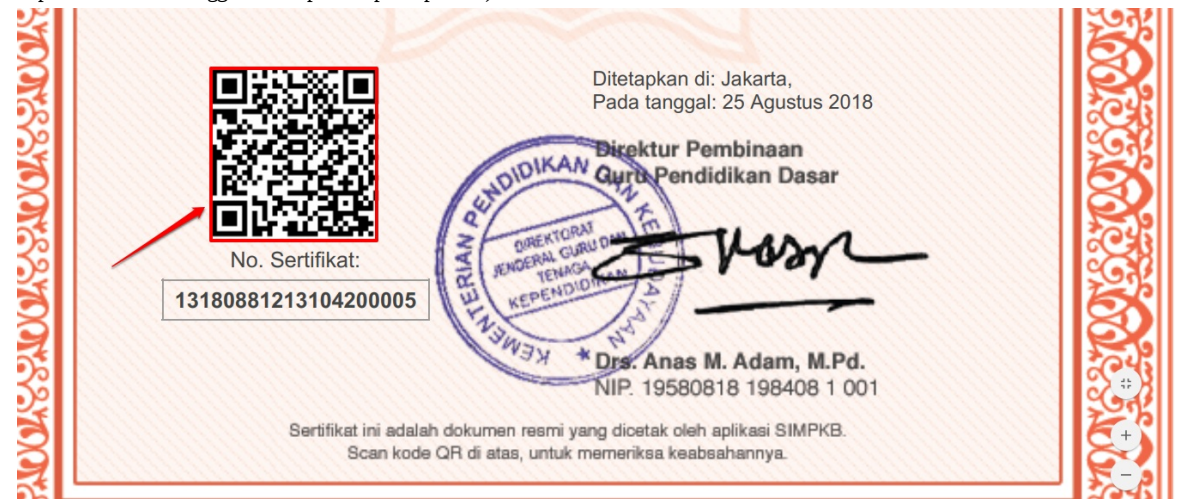

- 6. Setelah dilakukan pemindaian kode bar tersebut, Anda akan diberikan sebuah tautan. Silakan akses tautan tersebut melalui *browser* pada perangkat Anda.
- 7. Selanjutnya akan ditampilkan data validasi sertifikat tersebut, berikut contoh hasil validasi sertifikat yang dimaksud.

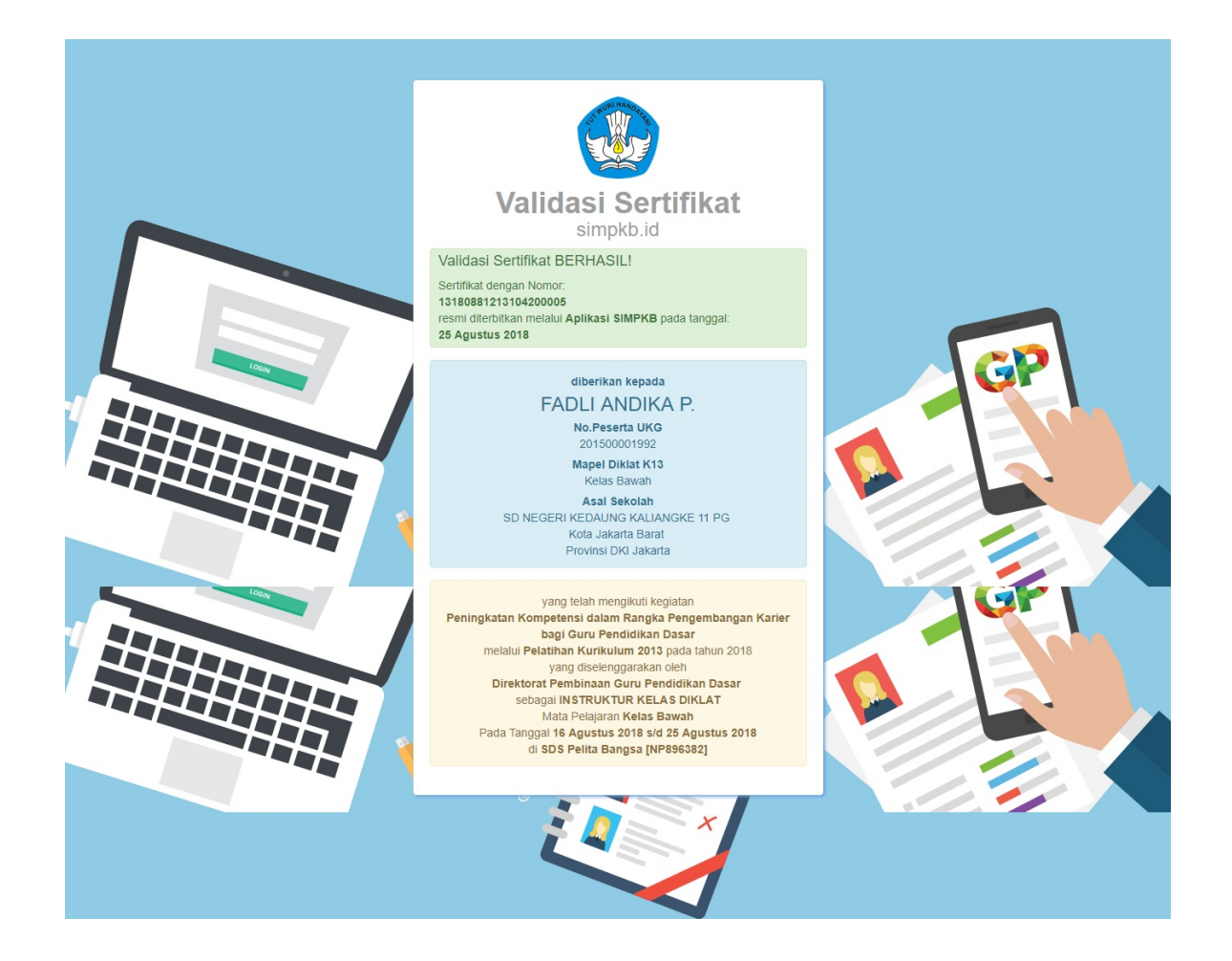

# PANDUAN PENGGUNAAN APLIKASI MONITORING & EVALUASI (MONEV)

Aplikasi Monitoring dan Evaluasi untuk pelaksanaan Diklat K13 (Monev K13) dapat digunakan oleh IN/Mentor untuk pelaporan kegiatan kelas diklat SIM PKB K13 melalui perangkat mobile yang dimiliki oleh IN/Mentor.

### 2.1 Unduh Aplikasi

Aplikasi Monitoring dan Evaluasi untuk pelaksanaan Diklat K13 ini dapat diunduh di https://play.google.com/store/apps/details? id=id.siap.monev atau Anda bisa memindai qrcode berikut ini :

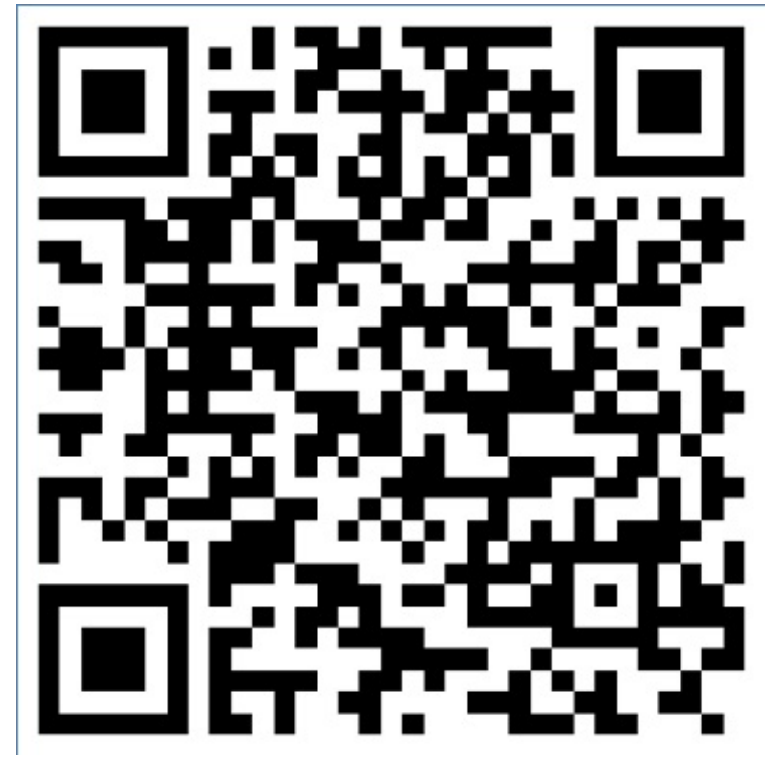

#### 2.2 Login dan Beranda

Lakukan login dengan akun dan password yang Anda miliki, tampilannya adalah seperti gambar dibawah ini.

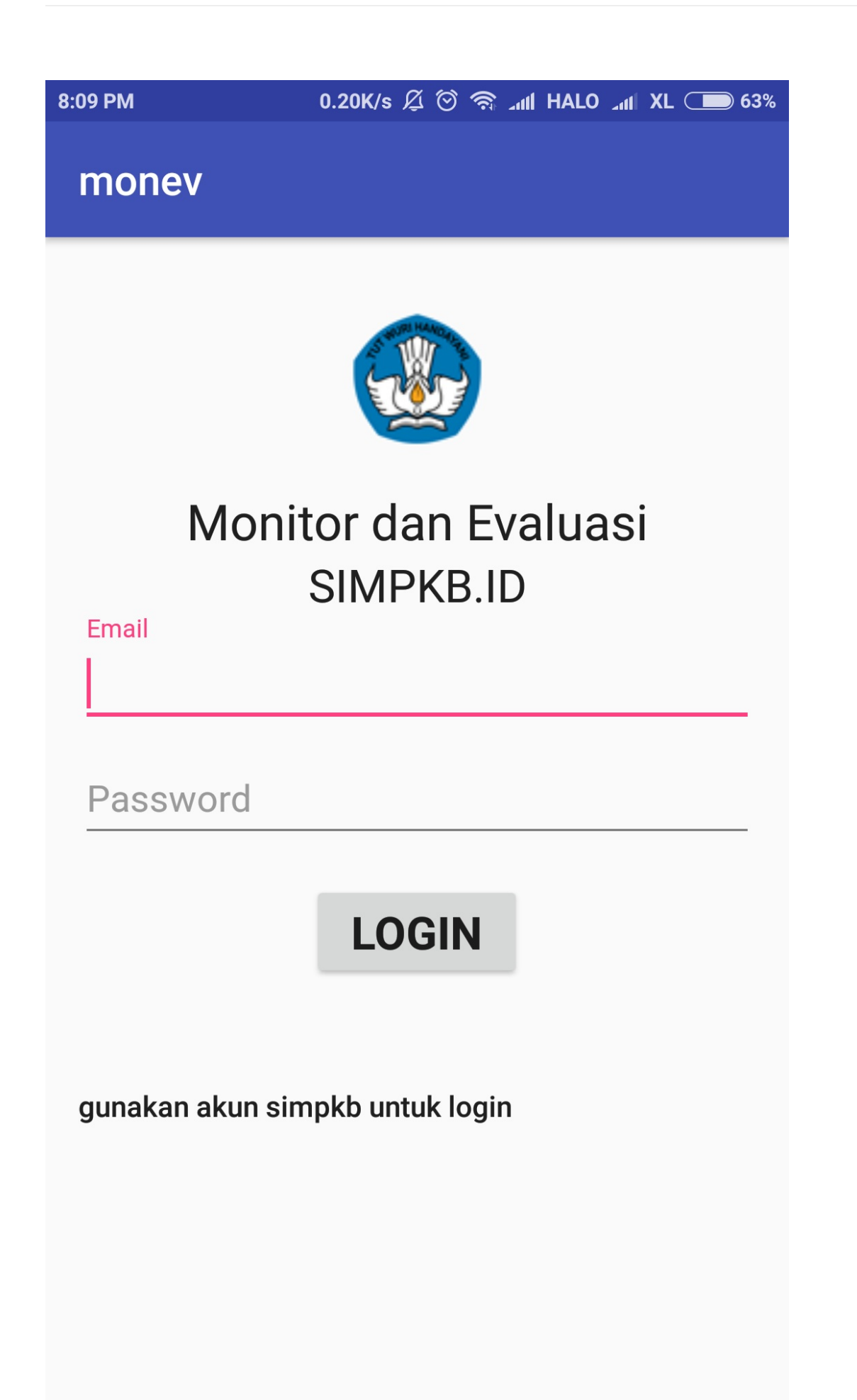

Setelah berhasil login, maka akan ditampilkan Kelas dimana Anda ditugaskan sebagai Fasilitator.

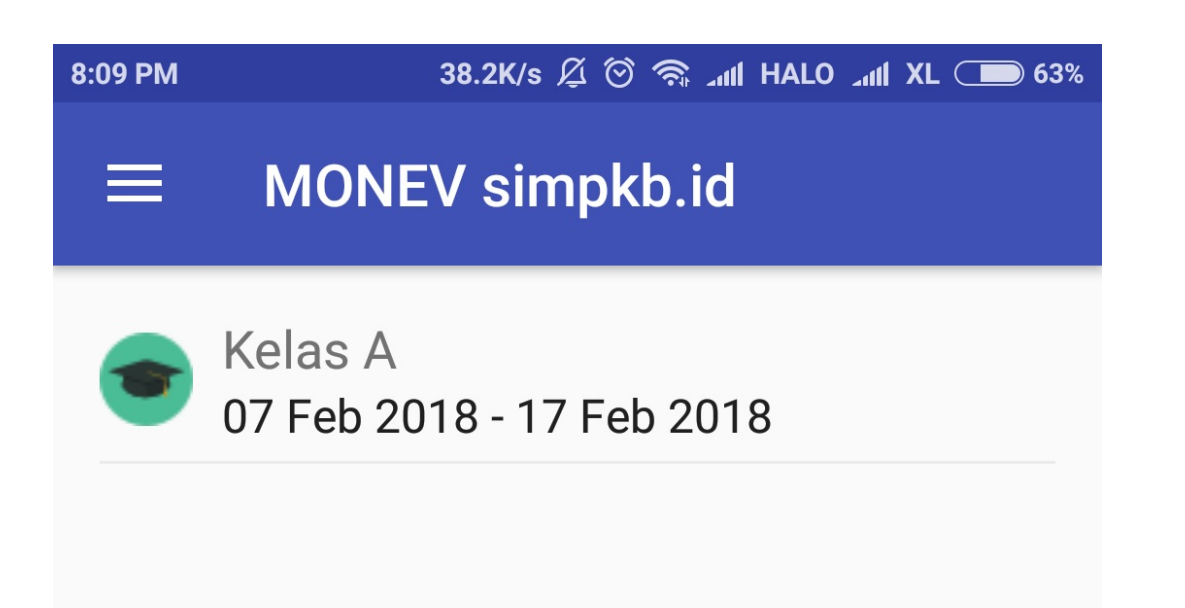

#### 2.3 Buat Laporan

Untuk membuat pelaporan, silakan ikuti langkah berikut ini :

- 1. Klik pada kelas yang ingin dilaporkan
- 2. Kemudian klik pada tanda icon photo/kamera

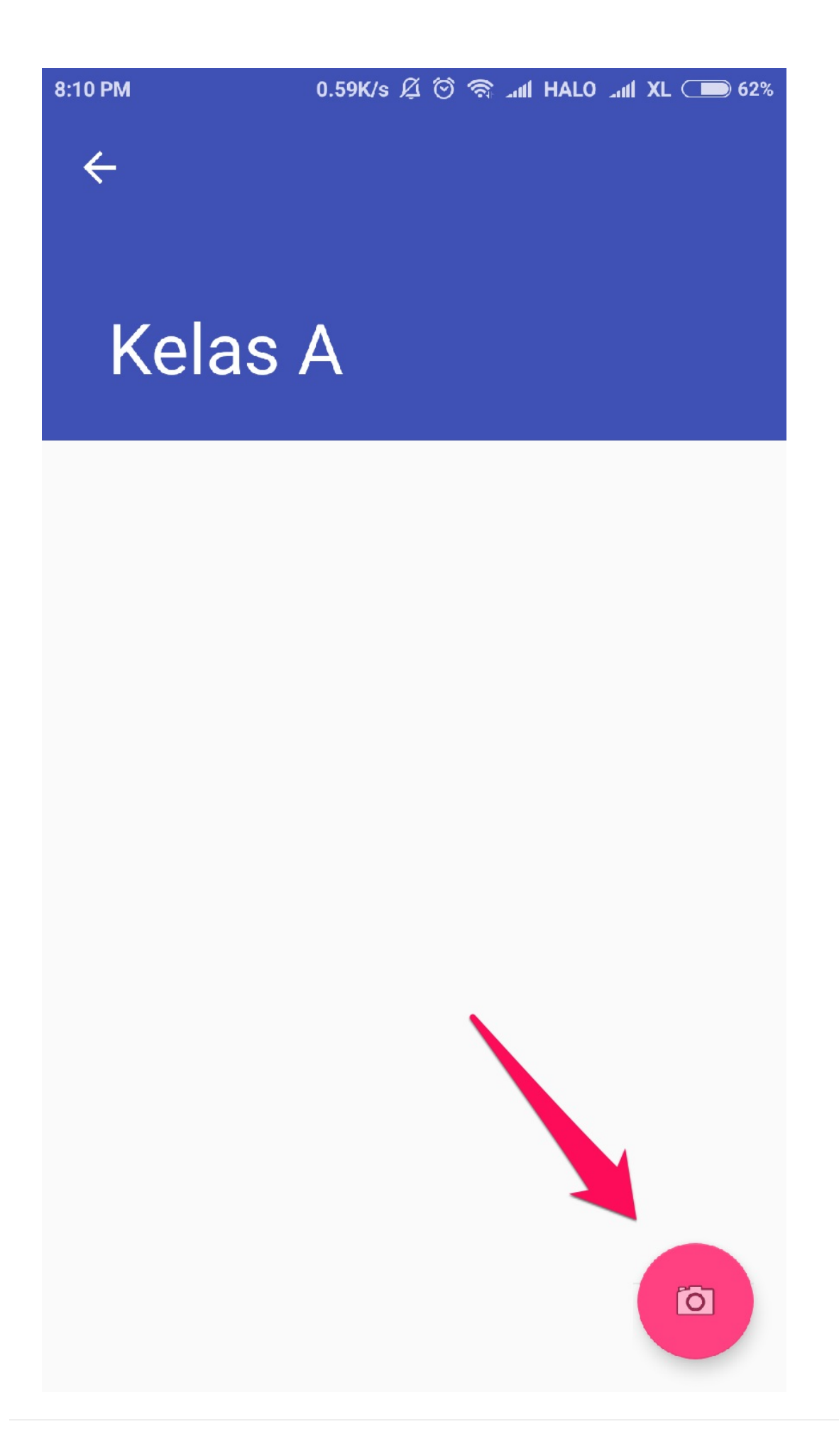

3. Pilih pada **Laporan hari ke-**, kemudian tentukan hari keberapa yang ingin dilaporkan. Setelah itu klik tanda icon photo/kamera dan lakukan pengambilan gambar / pemotretan suasana kelas tatap muka.

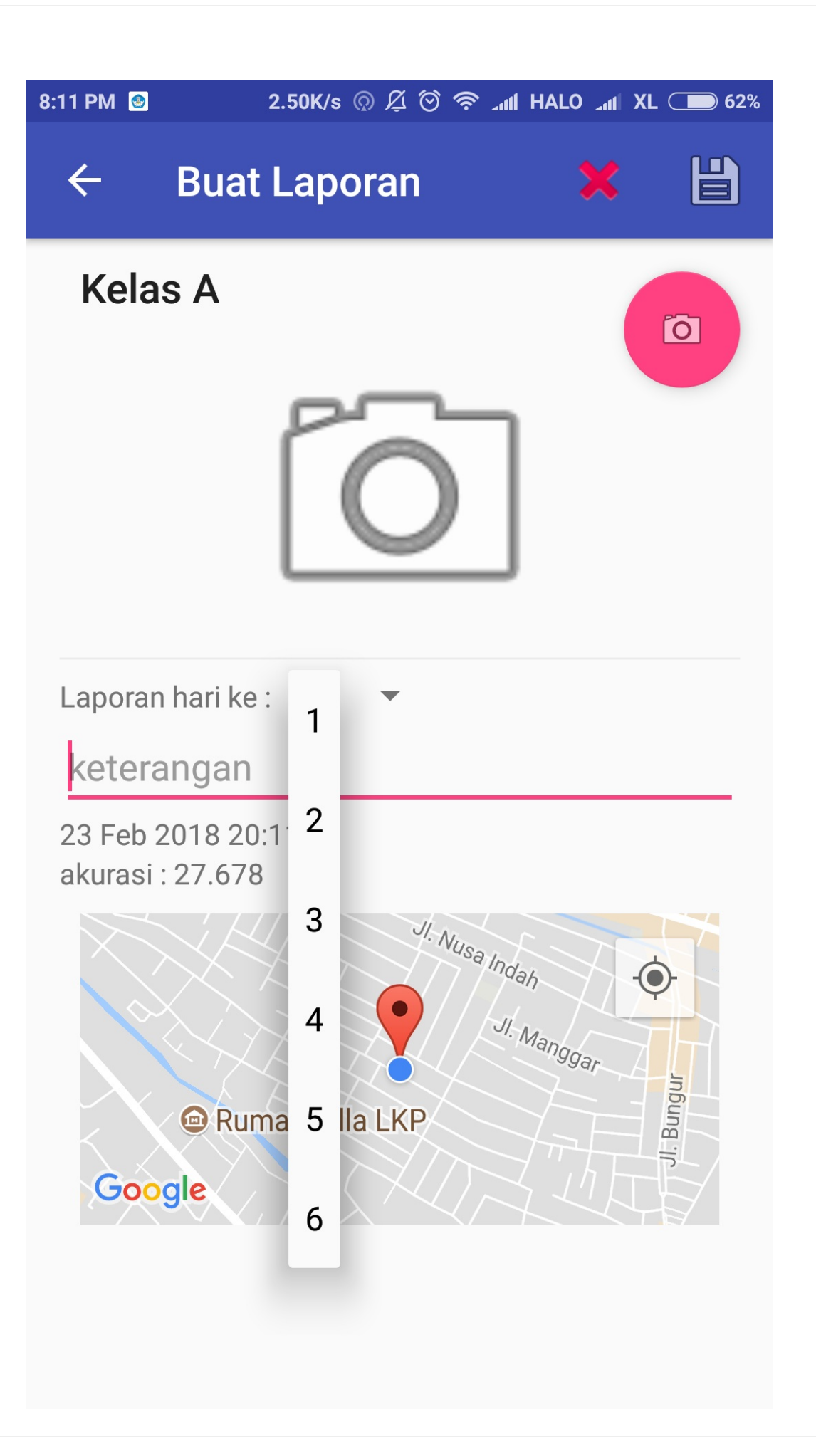

4. Jika sudah benar foto yang diambil, berikan keterangan secukupnya. Setelah itu klik icon disket untuk menyimpan.

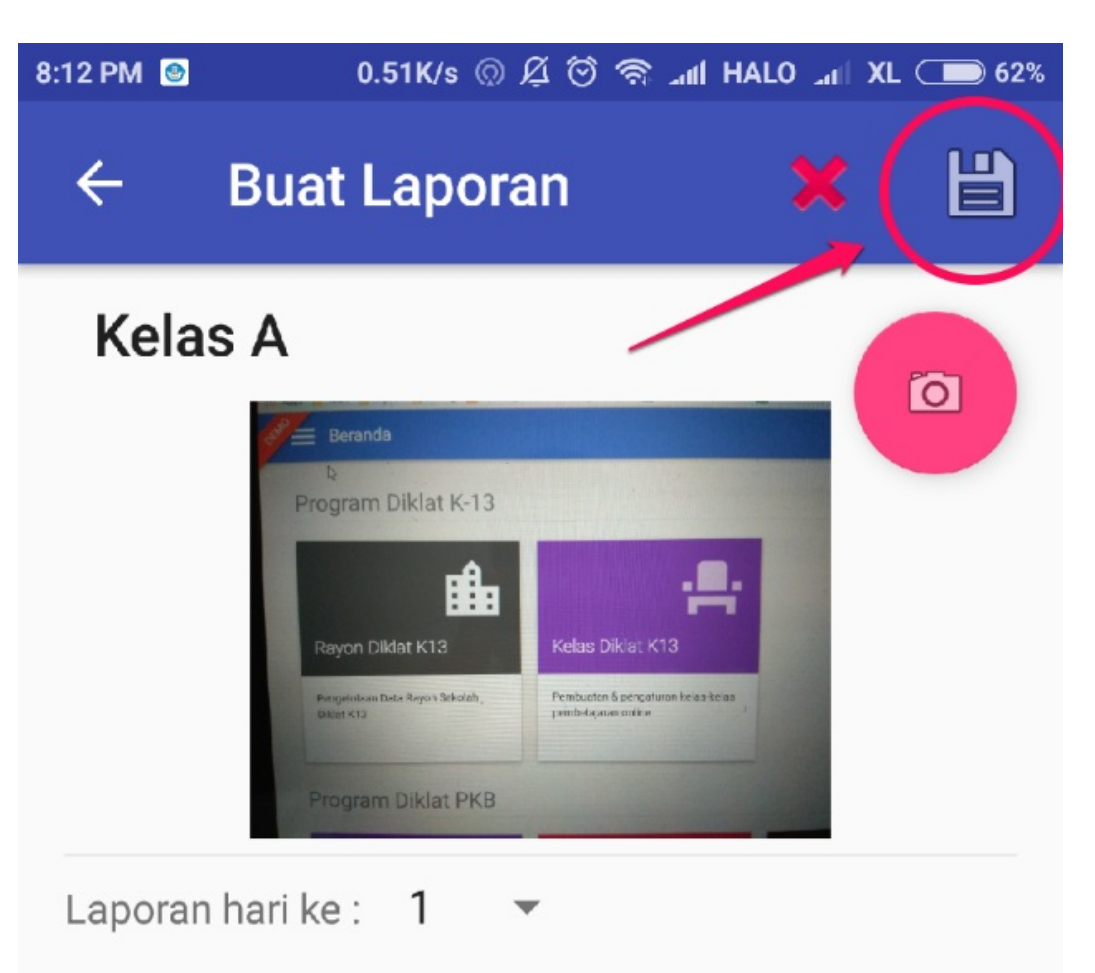

## foto hari ke-1

waktu : 23 Feb 2018 20:11 akurasi : 27.678

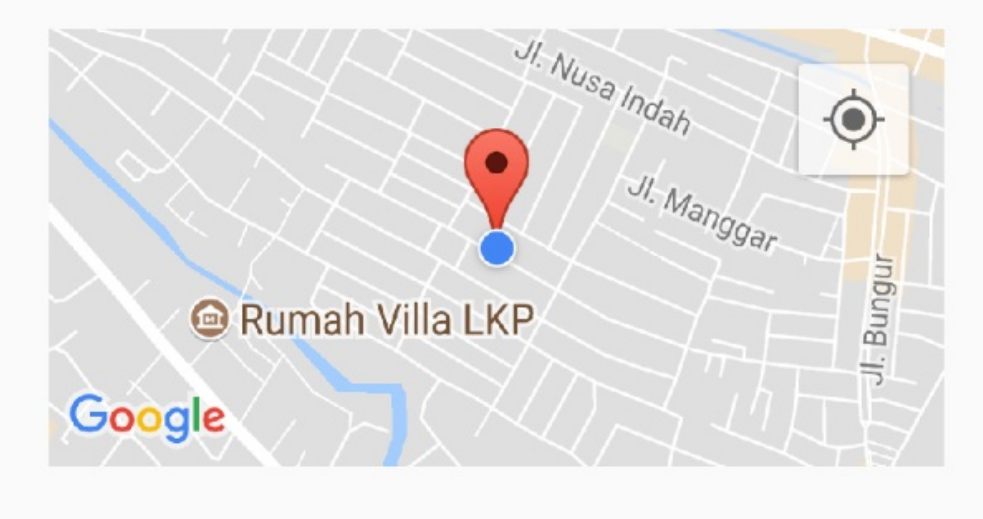

#### 2.4 Lihat Hasil Pelaporan Monev

Setelah IN/WI melakukan pelaporan melalui aplikasi Monev Mobile, IN/WI dapat melihat hasil pelaporan monev melalui laman login SIMPKB, berikut langkah singkat melihat hasil pelaporan monev melalui laman SIMPKB K13 :

- 1. Login menggunakan surat akun yang diperoleh dari LPMP pada layanan SIMPKB https://app.simpkb.id
- 2. Masukan username dan password login sesuai dengan yang tertera pada surat akses layanan tersebut

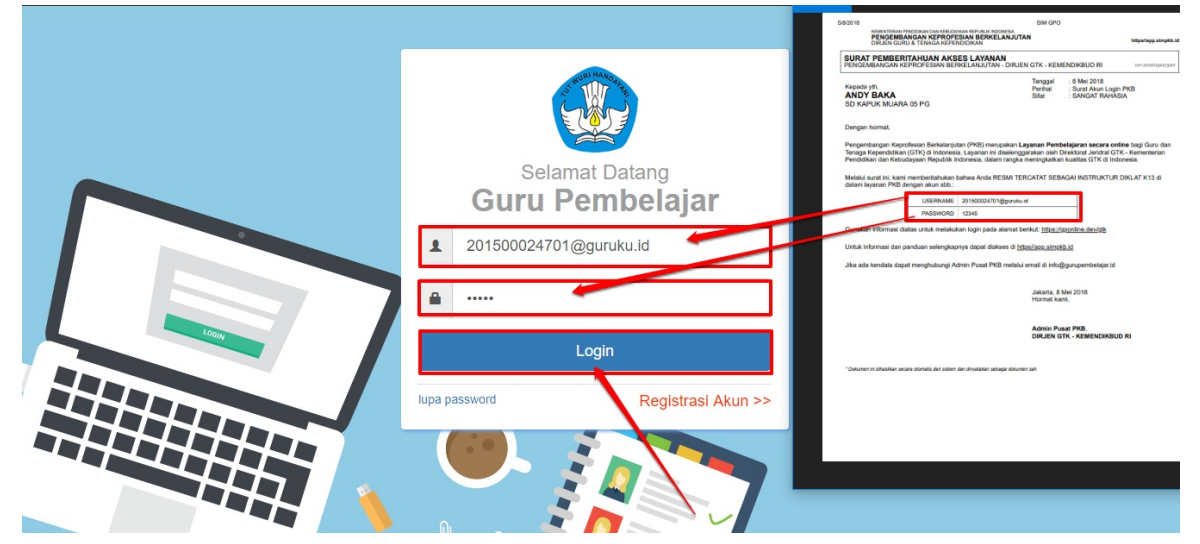

3. Setelah IN/WI login pada layanan SIMPKB, pada halaman beranda IN/WI pilih fitur menu MONEV Diklat.

| Beranda                                     |                                               |                        | ANDY BAKA               |
|---------------------------------------------|-----------------------------------------------|------------------------|-------------------------|
| Fitur Lain untuk Anda                       |                                               |                        |                         |
| O                                           |                                               | Ê                      | <b>6</b> 9              |
| MONEV Diklat                                | Materi Diklat                                 | Layanan Info GTK       | Kelas Diklat K13        |
| Monitoring & Evaluasi pelaksanaan<br>Diklat | Daftar Materi Diklat KS, PS dan Guru<br>Mapel | Tautan menuju Info GTK | Kelola Kelas Diklat K13 |

4. Selanjutnya Anda akan diarahkan ke laman https://monev.simpkb.id/

| SIMPKB K-13 Monev | Beranda      |             |                |                    |                                      | >  Logout             |
|-------------------|--------------|-------------|----------------|--------------------|--------------------------------------|-----------------------|
| 3 Yaumil Akhir    | R            | Mentor<br>7 |                | Kelas Diklat<br>99 | Ш                                    | Laporan<br>1397       |
| H BERANDA         | alfar Mentor |             | ô daftar Kelas |                    | $oldsymbol{\partial}$ daftar Laporan |                       |
| LAPORAN           |              |             |                |                    |                                      |                       |
|                   |              |             |                |                    | © Monitoring & Evalua:               | si program di SIMPKB. |
| 🛱 KELAS           |              |             |                |                    |                                      |                       |
|                   |              |             |                |                    |                                      |                       |
|                   |              |             |                |                    |                                      |                       |
|                   |              |             |                |                    |                                      |                       |

5. Klik menu **LAPORAN** untuk melihat daftar laporan yang sudah pernah dikirim.

| SIMPKB K-13 Monev | Laporan                                                       |                                                                                 |                     | ·>  Logout |
|-------------------|---------------------------------------------------------------|---------------------------------------------------------------------------------|---------------------|------------|
| O Yaumil Akhir    | <b>Laporan</b><br>Silahkan pilih Propinsi, Kab/Kota dan Jenja | ing Kelas                                                                       |                     |            |
| MB BERANDA        | Propinsi × 🗸                                                  |                                                                                 | × v                 | × • Q      |
|                   |                                                               |                                                                                 |                     |            |
| A MENTOR          | No Mentor                                                     | Kelas Diklat                                                                    | Waktu Lap           | oran       |
| KELAS             | 1 AKSIM NUR<br>201500001280@guruku.id                         | Rayon SD - Prop. Jawa<br>Tengah:Kab.<br>Cilacap[0301_001]:KK1 Kelas<br>Bawah    | 19 Apr 2018 - 13:35 |            |
|                   | 2 AKSIM NUR<br>201500001280@guruku.ld                         | Rayon SD - Prop. Jawa<br>Tengah:Kab.<br>Kudus[0319_006]:KK1 Kelas<br>Bawah      | 19 Apr 2018 - 13:32 |            |
|                   | 3 AKSIM NUR<br>201500001280@guruku.id                         | Rayon SD - Prop. Jawa<br>Barat:Kota<br>Tasikmalaya[0268_001]:KK1<br>Kelas Bawah | 19 Apr 2018 - 13:11 |            |

6. Klik pada nama kelas yang diampu untuk melihat detil pelaporan tersebut.

| SIMPKB K-13 Monev | Laporan                                                       |                                                                              |                     | ·>  Logout |
|-------------------|---------------------------------------------------------------|------------------------------------------------------------------------------|---------------------|------------|
| yaumil Akhir      | <b>Laporan</b><br>Silahkan pilih Propinsi, Kab/Kota dan Jenj; | ang Kelas                                                                    |                     |            |
| 👭 BERANDA         | Propinsi 🗙 🗸                                                  | Kab/Kota                                                                     | × v                 | × v Q      |
|                   | No Mentor                                                     | Kelas Diklat                                                                 | Waktu Lapora        | n          |
| Mentor            | 1 201500001280@guruku.id                                      | Rayon SD - Prop. Jawa<br>Tengah:Kab.<br>Cilacap[0301_001]:KK1 Kelas<br>Sawah | 19 Apr 2018 - 13:35 |            |
|                   | 2 AKSIM NUR<br>201500001280@guruku.id                         | Rayon SD - Prop. Jawa<br>Tengah:Kab.<br>Kudus[0319_006]:KK1 Kelas<br>Bawah   | 19 Apr 2018 - 13:32 |            |

7. Berikut contoh laman detil laporan.

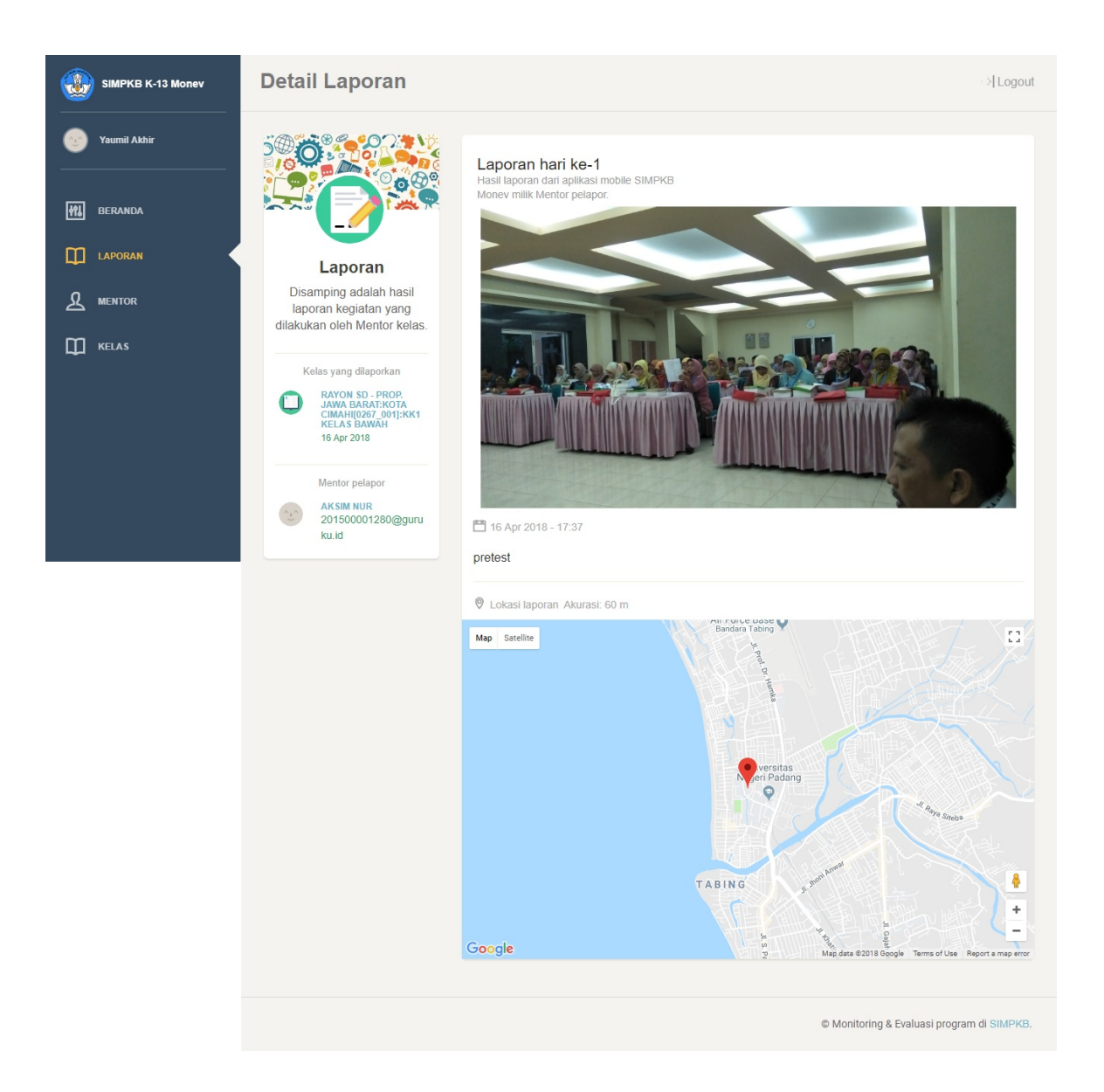